「利用申請URLを送信した取引先様の申請状況を確認すること ができます。管理者権限のある利用者のみが利用できる機能です。

## 【利用申請状況の確認方法】

CECTRUST

1

① 管理用IDでログインし、管理者業務から利用申請状況確認メニューをクリックします。

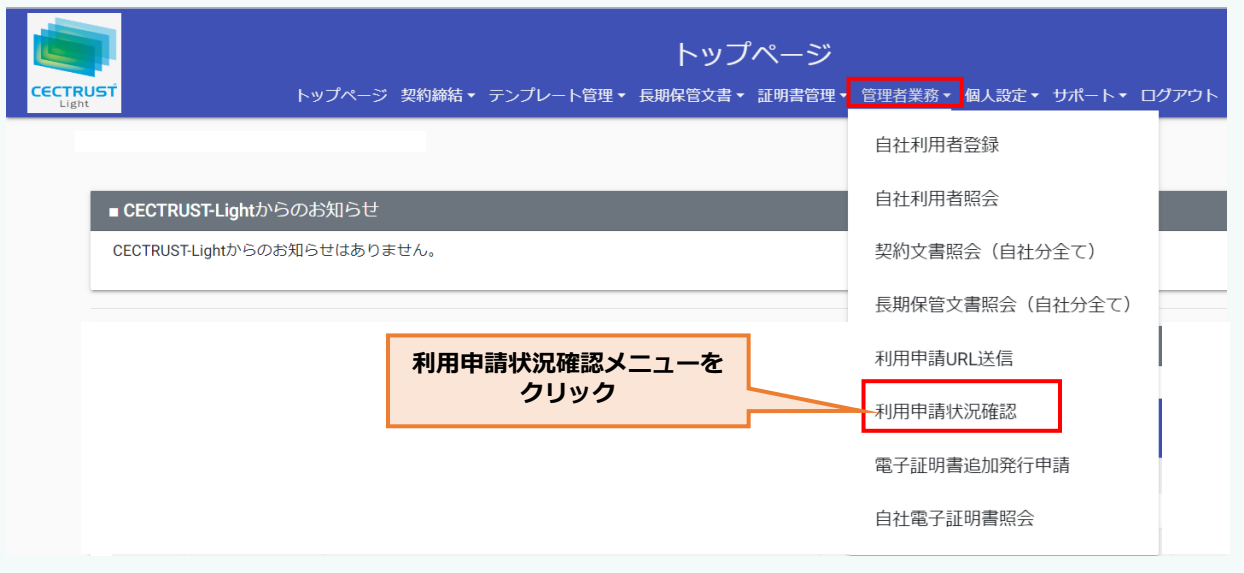

## ② 利用申請検索/一覧が画面で検索条件を指定して検索をクリックしてください。 検索条件を指定しない場合は、全件が対象になります。

| ▲ セキュリティ保護な↓ 192-158.111.131/cectrust-light/Jadm/SendurlV002 |              |                  |               |                          |                |                   |  |
|--------------------------------------------------------------|--------------|------------------|---------------|--------------------------|----------------|-------------------|--|
|                                                              |              |                  | 利用申請検索/一覧     |                          |                | 郑注建設株式会社<br>田中 太郎 |  |
| CECTR                                                        |              | トップページ 契約締結・ テンフ | プレート管理・ 長期保管文 | 【書 ▼ 証明書管理 ▼ 管理者業務 ▼ 個人設 | 定・ サポート・ ログアウト |                   |  |
|                                                              | 検索条件を入力してくださ | さしい。             |               |                          |                |                   |  |
| ■ 検索条件                                                       |              |                  |               |                          |                |                   |  |
|                                                              | 送信者ID        | 送信者ID            |               | 送信先企業名<br>[部分一致]         | 送信先企業名         |                   |  |
|                                                              | 申請状況         | 取引先申請待ち          | 期限切れ 📄 申請処    | 12理中 📄 申請処理完了            |                |                   |  |
|                                                              | 申請状況:「       | 頁番④を参照して<br>Fさい。 |               | 検索条件を指定<br>クリック          | <b>υτ</b>      | 検索                |  |

## ③URL送信先企業様の申請状況が表示されます。

| ■検索結果   |         |             |                  |            |      |  |  |
|---------|---------|-------------|------------------|------------|------|--|--|
|         |         |             | 4 件中 1 ~ 4 件目を表示 |            |      |  |  |
| 申請状況    | 送信先企業名  | 送信先担当者名     | 送信者名             | 送信日        | 請完了日 |  |  |
| 取引先申請待ち | cec     | テスト次郎       | 田中 太郎            | 2023/10/04 |      |  |  |
| 期限切れ    | ABC株式会社 | 大石太郎        | 田中 太郎            | 2023/10/04 |      |  |  |
| 申請処理中   | 企業名     | 担当者名        | 田中 太郎            | 2023/10/04 |      |  |  |
| 申請処理完了  | 企業      | 担当者         | 田中 太郎            | 2023/10/04 |      |  |  |
|         |         | << < 1 > >> |                  |            |      |  |  |

## ④申請状況の意味は次の通りです。

| 申請状況    | 説明                                          |
|---------|---------------------------------------------|
| 取引先申請待ち | 利用申請URLが送付されたが、受信した企業がオンライン利用申請を行っていない状態です。 |
| 期限切れ    | 利用申請URLの有効期限が切れた状態です。再度利用申請URLを送信してください。    |
| 申請処理中   | 利用申請をCECが受領し加入手続きを行っている状態です。                |
| 申請処理完了  | 登録が完了した状態。または、不要となった利用申請が取消された状態です。         |